# Registering as an admin

You can register yourself as a Buyer admin on a company's Supplier Registration Platform through our Email.

### Step 1

Open the Email that you have received from our Supplier registration portal.

### Step 2

Click on the "**Register Now**" button to create your buyer admin account.

# Invitation to Register as a Buyer Admin on the Supplier Registration Platform

#### Hello,

We are excited to invite you to join our Supplier Registration Platform. This platform is designed to streamline and simplify the supplier registration process.

To get started, please click on the link below to create your admin account:

#### Register Now

We look forward to having you on board.

Best Regards, Supplier Registration Platform

#### Note :

Once you click on the Register now link, you'll see the confirmation message "Successfully verified your email, redirecting to the sign-up page".

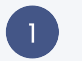

# How to sign up?

Follow the steps

**Step 1** Enter your first name and last name

# Step 2

Enter your company's name

# Step 4

Go through the Terms and Conditions and click in the checkbox.

It's a necessary step for legal compliance and to finalize the account creation.

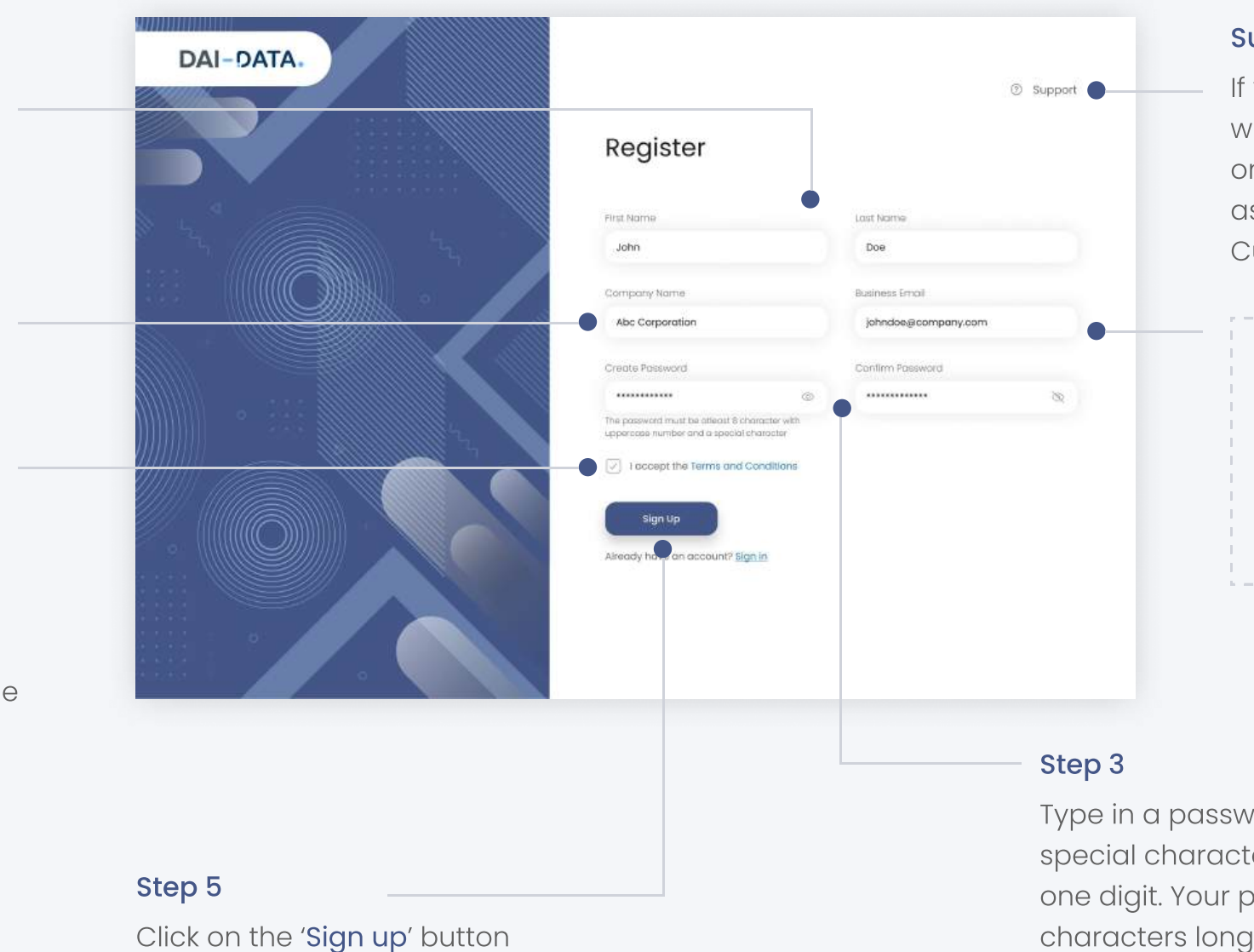

# Support

If you encounter any issues while Registration or sign in, click on the '**Support**' option to get assistance reply from the Customer support team.

# Note :

You can see that the business email field already has the email address that you have registered with.

Type in a password that contain at least one special character, one uppercase letter, and one digit. Your password must be at least 8 characters long. Then confirm your password.

# Home page

As you sign up, you will be directed to the Home Page, where you can see:

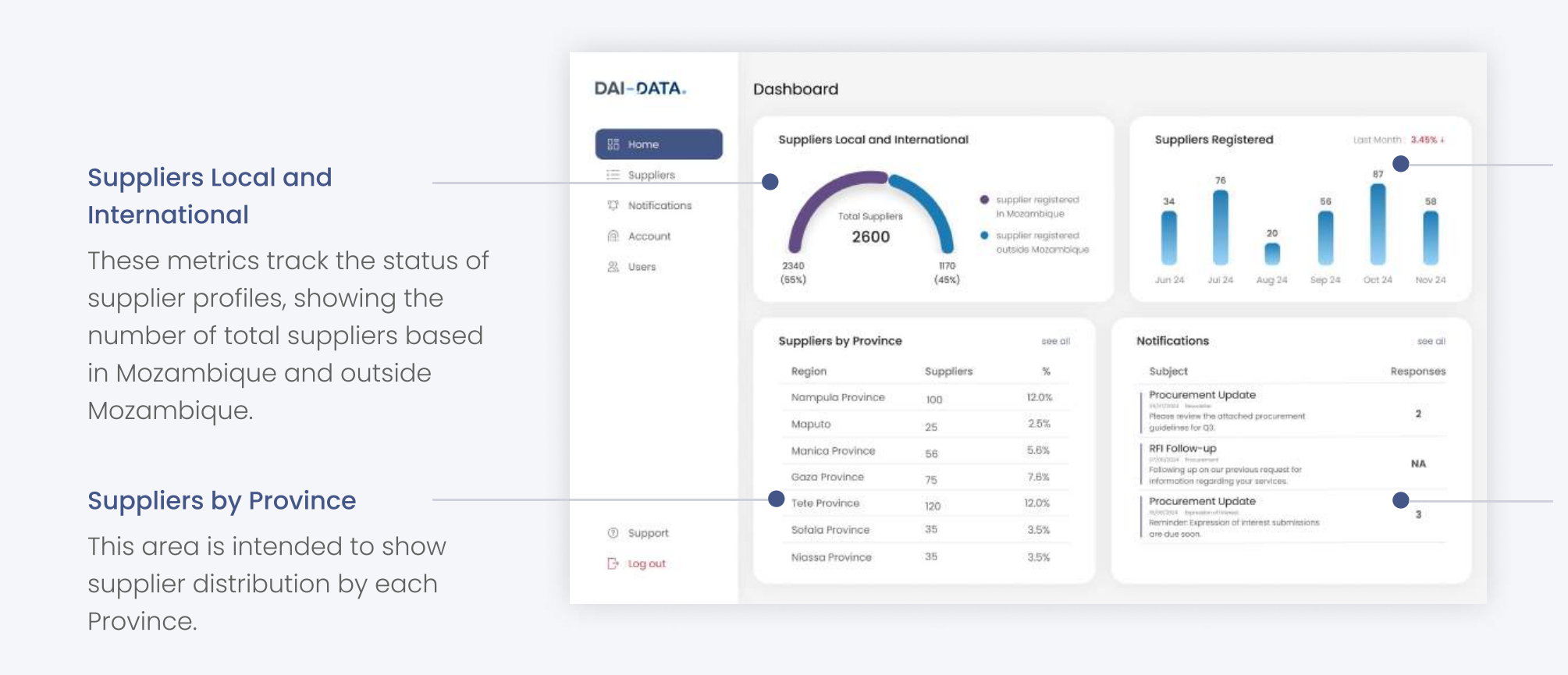

# **Suppliers Registered**

This section provides a detailed overview of the number of suppliers registered each month, over the past six months.

# Notifications

Admin can check this section for any relevant notifications regarding suppliers.

# Supplier management

Here you can see the list of registered suppliers and find their details in the columns. You can also see the number of suppliers registered.

### All, Pending & Saved List

The Admin can choose to see the list of all suppliers registered with the company by clicking on the "All" option or "Pending" option to see the list of suppliers who are yet to be verified. The 'Saved List' allows user to view personalized lists of suppliers.

# Search supplier

Here admin can search for specific suppliers by entering keywords.

### Download supplier data

You can also click on the check box and click on the download button to download the selected suppliers' details.

# Supplier profile

You can click on each supplier to access more information

| DAI-DATA.            | Suppliers     |                                                                                              | •            |                | •                       |                   |
|----------------------|---------------|----------------------------------------------------------------------------------------------|--------------|----------------|-------------------------|-------------------|
| gg Home              | Q Search here | All Pendin                                                                                   | g Saved List | ()) filte      | r 🗈 Downlood 🛛 🗄 Edit   | Column 👃 25 per   |
| i∃ Suppliers         |               | me 1: Goods and services 1:                                                                  | Countyti     | Contact Name 1 | Contact email 1J        | Phone Number      |
| C Notifications      | Acme Corpo    | ration Engineering Services,<br>Machine Shaps                                                | Pulaski      | John Smith     | johnsmith@acme.com      | +1 (601) 555-1234 |
| 은 Account<br>꼺 Users | Global Soluti | Plumbing, Heating, and<br>Air-Conditioning<br>Contractors                                    | Benton       | Jone Doe       | jane.doe@iglobalsol.com | +1 (479) 555-2468 |
| Settings             | Tech Innovat  | Electronic Computer<br>Manufacturing                                                         | Sebastion    | Robert Brown   | robert.b@techinnov.com  | +1 (479) 555-789  |
|                      | Green Energ   | Commercial, Industrial, and<br>Inc. Institutional Electric Lighting<br>Fixture Manufacturing | Jefferson    | Emily Davis    | emily.d@greenenergy.com | +1 (870) 555-482  |
|                      | C Tech Innova | ers Electronic Computer<br>Manufacturing                                                     | Sebastian    | Robert Brown   | robert.bgitechinnov.com | *l (479) 555-789  |
|                      | Apex Manufe   | Conveyor and Conveying<br>Equipment Manufacturing                                            | Lonoke       | David Lee      | david.ഒരുന്നെ           | +1 (870) 555-4821 |
| ③ Support            | Tech Innount  | Electronic Computer                                                                          | Sahostion    | Dohart Brown   | robert hittachlonnu com | +1 /A79} 555-7R0/ |
| G+ Log out           |               |                                                                                              |              |                | × 1 2                   | 3 4 _ 40          |

# Filter

Here admin can search for specific suppliers by entering keywords and apply filters to narrow down their search results.

### Download

This allows users to download the data of all the onboarded suppliers in a single click.

# Edit column

This allows users to customize the columns shown in the list.

# Pagination

Admins can choose to display 25, 50 or 100 suppliers per page to manage the view of their supplier list.

# Supplier profile

When you click on a specific supplier on the Supplier menu you can see the Supplier's profile with, Profile completion percentage and Supplier Status.

|                                                                                                    | 75%, Abc Corporation @ ventied                                                                                                    |
|----------------------------------------------------------------------------------------------------|----------------------------------------------------------------------------------------------------|
|                                                                                                    | Profile Created : 21 September 2024                                                                                                    |
| lick on the 'Back' button to go                                                                                                    | Business Bio Abc Renewable Solutions, Inc. is a leading provider of renewable energy solutions based in Little<br>Rock, Arkansas. Founded in 2010, the company specializes in designing, installing, and maintaining<br>solar and wind energy systems for both residential and commercial properties across the state.                                                                                                    |
| back to supplier menu.                                                                                                    | Main Phone Number 4554857575345                                                                                                    |
|                                                                                                    | Mobile Phone Number 7527529857258528                                                                                                    |
|                                                                                                    |                                                                                                    |
| n the supplier's profile you                                                                                                    | Registration Details     Ownership     Size     Goods and Services     Client References     Certificates     Finances     Geography and     O                                                                                                    |
| n the supplier's profile you<br>can see the sub menus such                                                                                                    | Registration Details Ownership Size Goods and Services Client References Certificates Finances Geography and O                                                                                                    |
| n the supplier's profile you<br>can see the sub menus such<br>as Registration details,                                                                                                    | Registration Details Ownership Size Goods and Services Client References Certificates Finances Geography and D<br>Registration Details                                                                                                    |
| n the supplier's profile you<br>can see the sub menus such<br>as Registration details,<br>Ownership, Size, Goods and                                                                                      | Registration Details       Ownership       Size       Goods and Services       Client References       Certificates       Finances       Geography and O         Registration Details       Country of Registration       Mozambique                                                                                                    |
| n the supplier's profile you<br>can see the sub menus such<br>as Registration details,<br>Ownership, Size, Goods and<br>Services, Client References,                                                      | Registration Details       Ownership       Size       Goods and Services       Client References       Certificates       Finances       Geography and D         Registration Details       Country of Registration       Mozambique         Date Founded       12 June 2000                                                                                                    |
| n the supplier's profile you<br>can see the sub menus such<br>as Registration details,<br>Ownership, Size, Goods and<br>Services, Client References,<br>Certificates, Finances,                           | Registration Details       Ownership       Size       Goods and Services       Client References       Certificates       Finances       Geography and D         Registration Details       Country of Registration       Mozambique         Date Founded       12 June 2000         Level Resistration Remote       D       00407000                                                                                                    |
| n the supplier's profile you<br>can see the sub menus such<br>as Registration details,<br>Ownership, Size, Goods and<br>Services, Client References,<br>Certificates, Finances,<br>Geography & Others and | Registration Details       Ownership       Size       Goods and Services       Client References       Certificates       Finances       Geography and O         Registration Details       Country of Registration       Mozambique       Image: Country of Registration       Mozambique       Image: Country of Registration       Image: Country of Registration       Image: Country of Registrati |

# Filter your supplier list

You can filter your suppliers list in different ways. Applying these filters will help you to narrow down your search results which saves your time efficiently.

suppliers you are looking for.

### Keywords

Type specific keywords into the Keywords field to search for suppliers matching those terms.

### Revenue

Click on the Revenue field to filter suppliers based on their financial size.

# Created on

User can filter the suppliers based on the date their profiles were created by entering the date here.

# Headcount

Click on the Headcount field to filter suppliers based on their number of employees.

# DAI Filter your supplier list Close X Keywords Goods and services Region + add goods and service + add co enter keywords. Revenue Headcount Supplier Type + add heado Created on To Date 🗄 da-mm-yyyy 🖨 Total Suppliers : 7 Supplier type Select the Supplier Type that best describes the kind of

# Save filter

Click on the '**Save Filter**' option to save the current filters applied for quick access to specific supplier list in future.

# Goods and service

Click on the Goods and Services option to add or select the services or products provided by the suppliers, based on which your suppliers list will be filtered .

# Region

Use the Region filter to select the geographical area relevant to your supplier search.

# Show result

Once all the desired filters are set, click the '**Show Result**' button to view the list of suppliers that match your criteria.

# **Clear filter**

Click on the 'Clear Filter' button to clear all the filters that you have applied.

# **Exporting Suppliers**

When the 'Download' option is clicked, a pop-up box appears which allows users to prepare their download file.

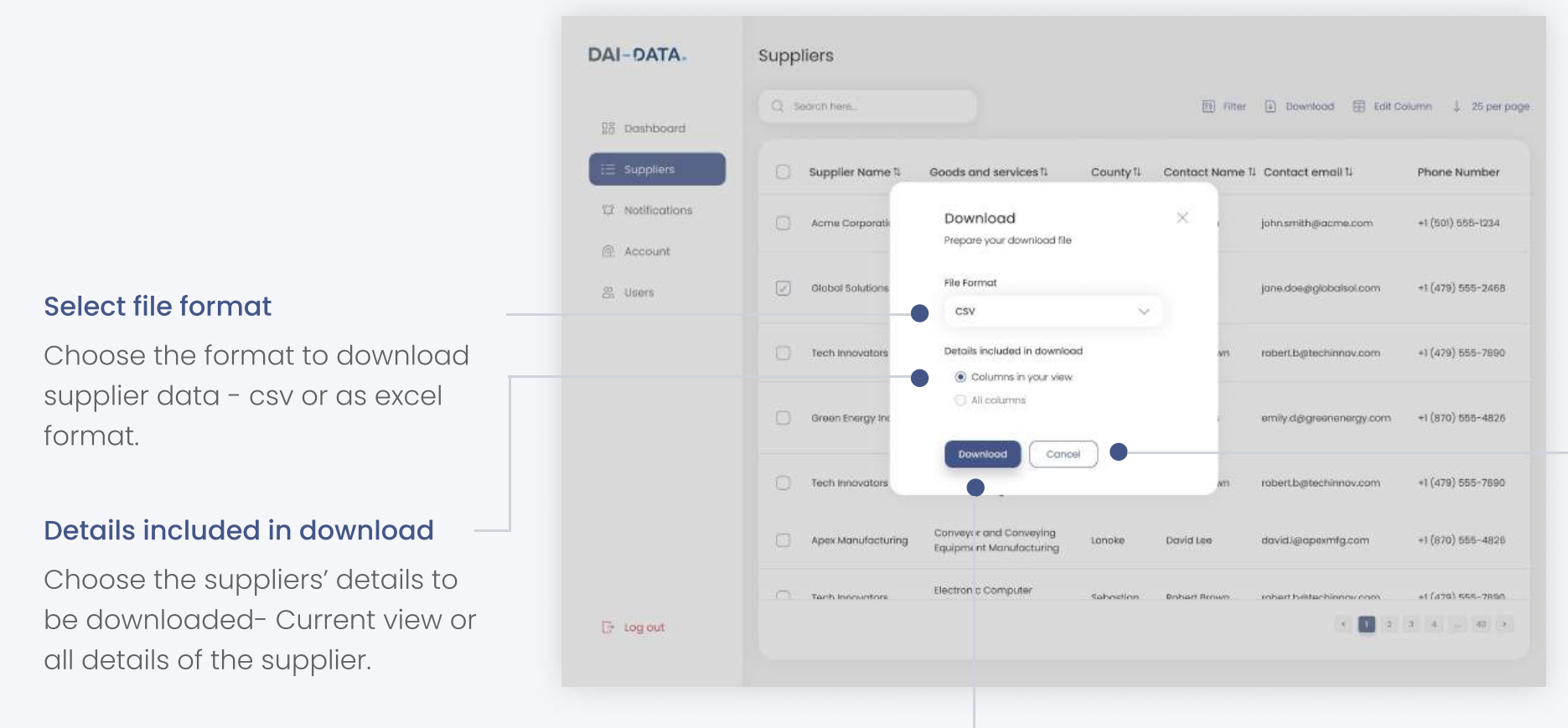

# Cancel

Click on the Cancel button to cancel the download process.

### Download

Click on the Download button to download the supplier details in the preferred format.

# How to edit columns?

Follow the steps.

#### Note:

Use the Search Properties field to quickly find specific columns you want to add.

### Step 1

Choose the columns you wish to see from the available options: General, Registration details, Ownership, Size, Services, Client References, Certificates, Finances and Geography.

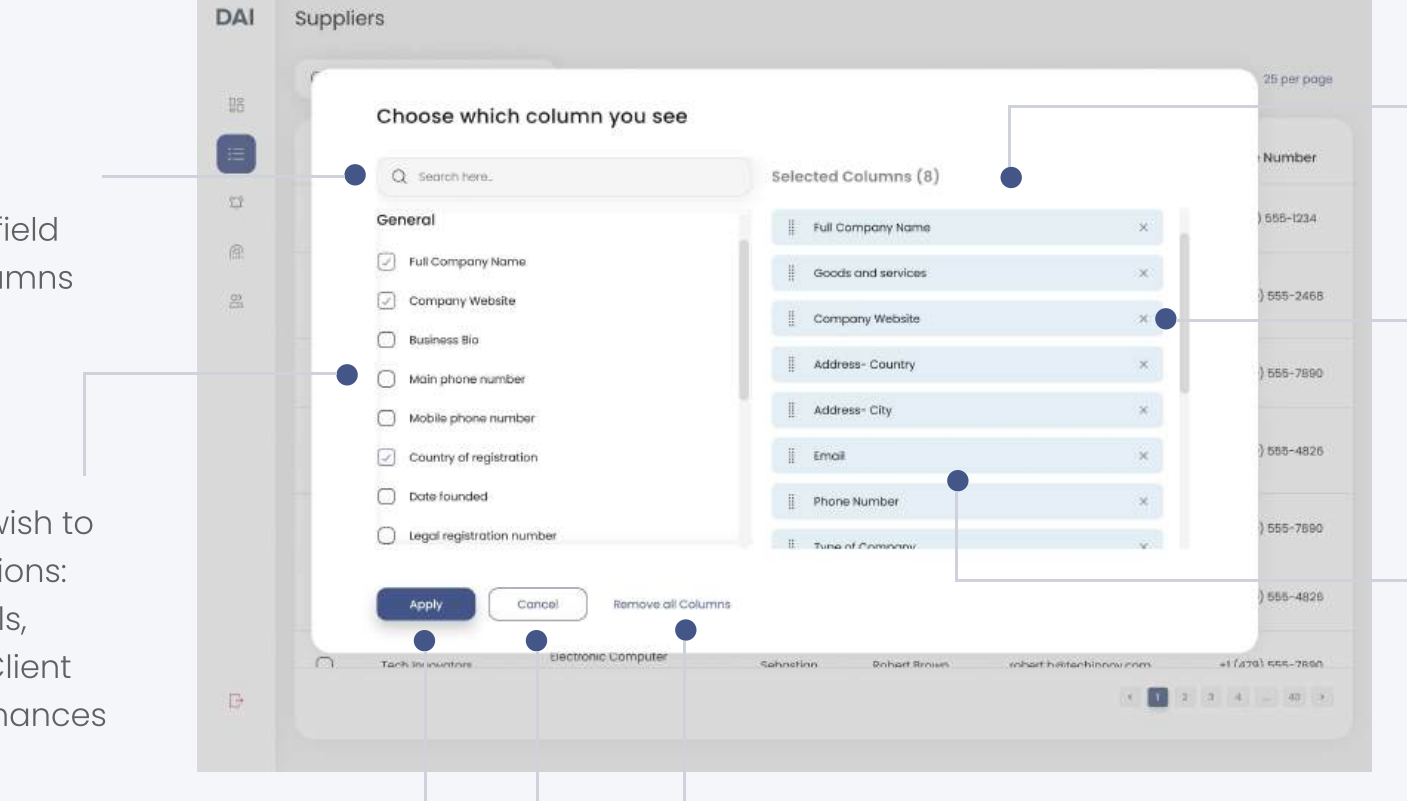

### Step 4

Once you've selected, removed, or rearranged the columns to your preference, click the '**Apply**' button to update your view.

#### Cancel

If you decide not to make any changes, click the Cancel button to exit without saving.

### Step 2

Review the Selected Columns list

### Note:

Click the "X" to remove individual columns you no longer want to display.

# Step 3

Drag and drop to change the order in which the columns will appear.

### Remove all columns

Click Remove All Columns to remove all selected columns at once.

# How to create notifications?

DAI

18

Ξ

IJ

雇

DAI-DATA.

08 Dashboard

i∃ Suppliers

29 Users

③ Support

E Log out

2 Notifications

Notifications

Q Search

Solutions

Drafts

Notifications

Send To:

Notification Typ

BIUS

To Our Packaging Suppliers

RFQ Requirements.pdf

-

100

Ð

Subject

Create Notification

RFQ Release: Sustainable Packaging

Closing at 12.00 PM, Jon 24, 2025

14 Filter Notification

To: All Suppliers

Date: 12-08-2024 | 11:15

To Our Packaging Suppliers,

Acme Corporation Global Solutions + 35 more

Enable Response

The RFQ specifications are now available in our supplier portal. Interested suppliers (hould submit their quotations by September 10, 2024. We will be hosting a virtual supplier conference) on August 25 to pravide additional details and answer questions

lease: Sustainable Packaging Solutions

4

GĐ

e, eco-friendly packag

Policy Announcement: Supplier Diversity Initiative

Follow the steps.

# Step 2 Admins can specify recipients by typing @ for all members or selecting specific company names. This ensures the notification reaches the intended audience.

In the subject field, enter the title or main topic of the notification.

# Step 4

Select notification type from the list.

# Step 5

In this field, write the content of the notification, detailing the message you want to convey.

# Step 6

Attach relevant files or documents to provide additional information along with the notification.

# Enable/Disable Response

Admins can choose to enable or disable responses from recipients, depending on whether feedback is desired.

# Set Closing Time

Filter Recipient

Set Closing Time 💽 24-01-2025 🖹 12.00 PM 🔇

ning product integrity

Admins can set a closing time by selecting a date and time. After the closing time, recipients will no longer be able to send responses.

# Step 1

Close X

Save as Draft

Click on the '**Create notification**' button on notification menu.

A page appears, where you can create notification.

# **Filter Recipients**

This feature allows admins to filter recipients based on various criteria, providing more control over who receives the notification.

# Save as Draft

Admins can save notifications as drafts by clicking the '**Save as Draft**' button, allowing them to return and edit them later.

### Step 7

Admins can choose to '**Send Now**' for immediate delivery or '**Send Later**' to schedule the notification for a future time.

#### **Notification Category**

Notifications are categorized into 'Published' and 'Scheduled' and 'Drafts' to distinguish between those that are active, those set for future release and those that you need to save for further editing or review, ensuring you can refine your content before it goes live.

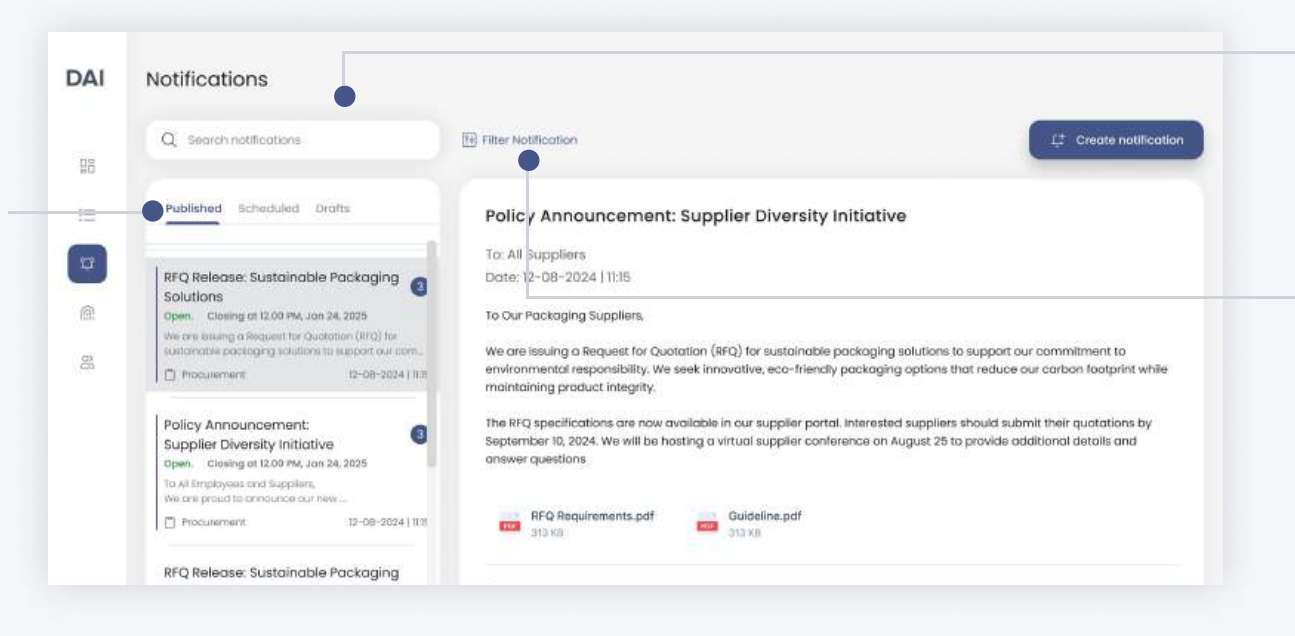

#### Search

This field allows admins to search for specific notifications by entering relevant keywords.

### **Filter Notification**

You can filter notifications by selecting the desired type and status.

# How to schedule notification?

Follow the steps.

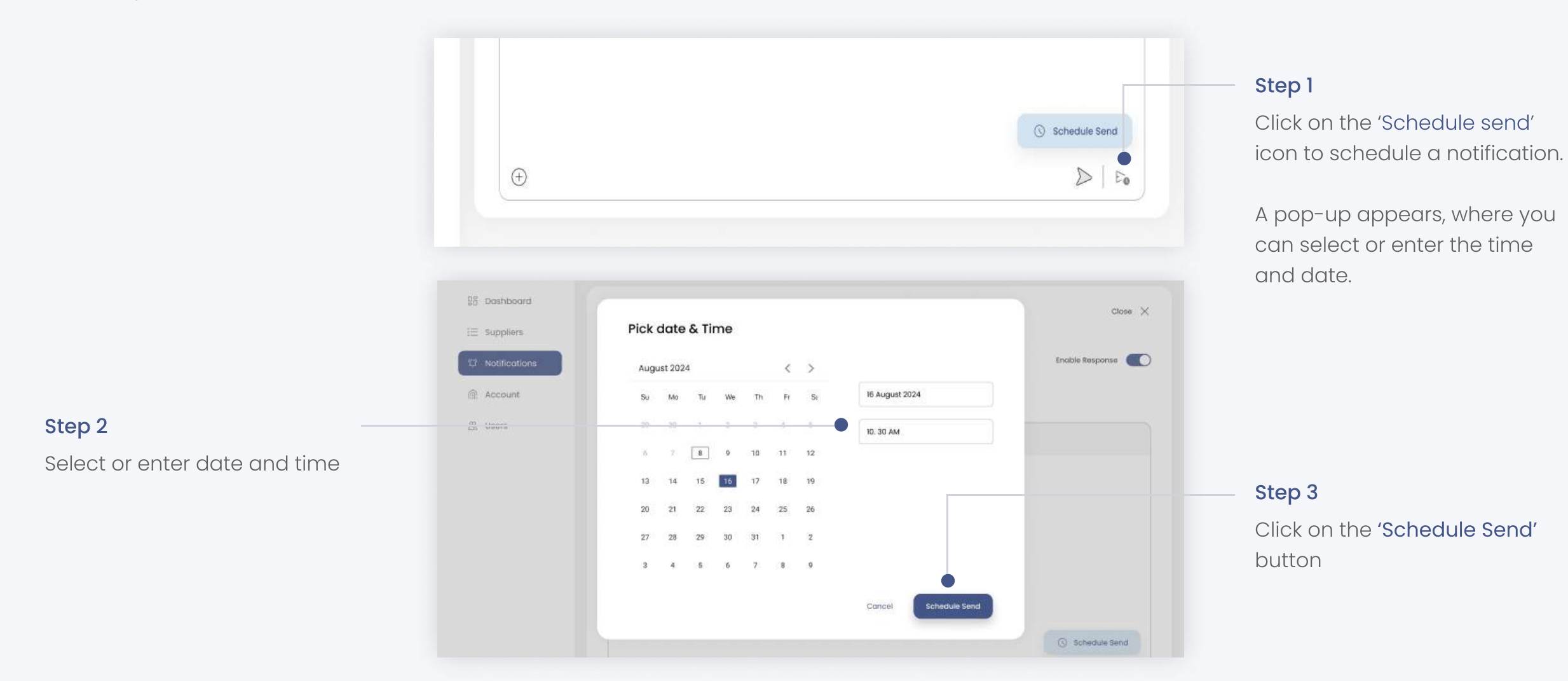

# Manage account details

Admins can see their current account details displayed here. These can be updated if needed by clicking on the **Edit** button.

# How to update personal profile information?

# Follow the steps

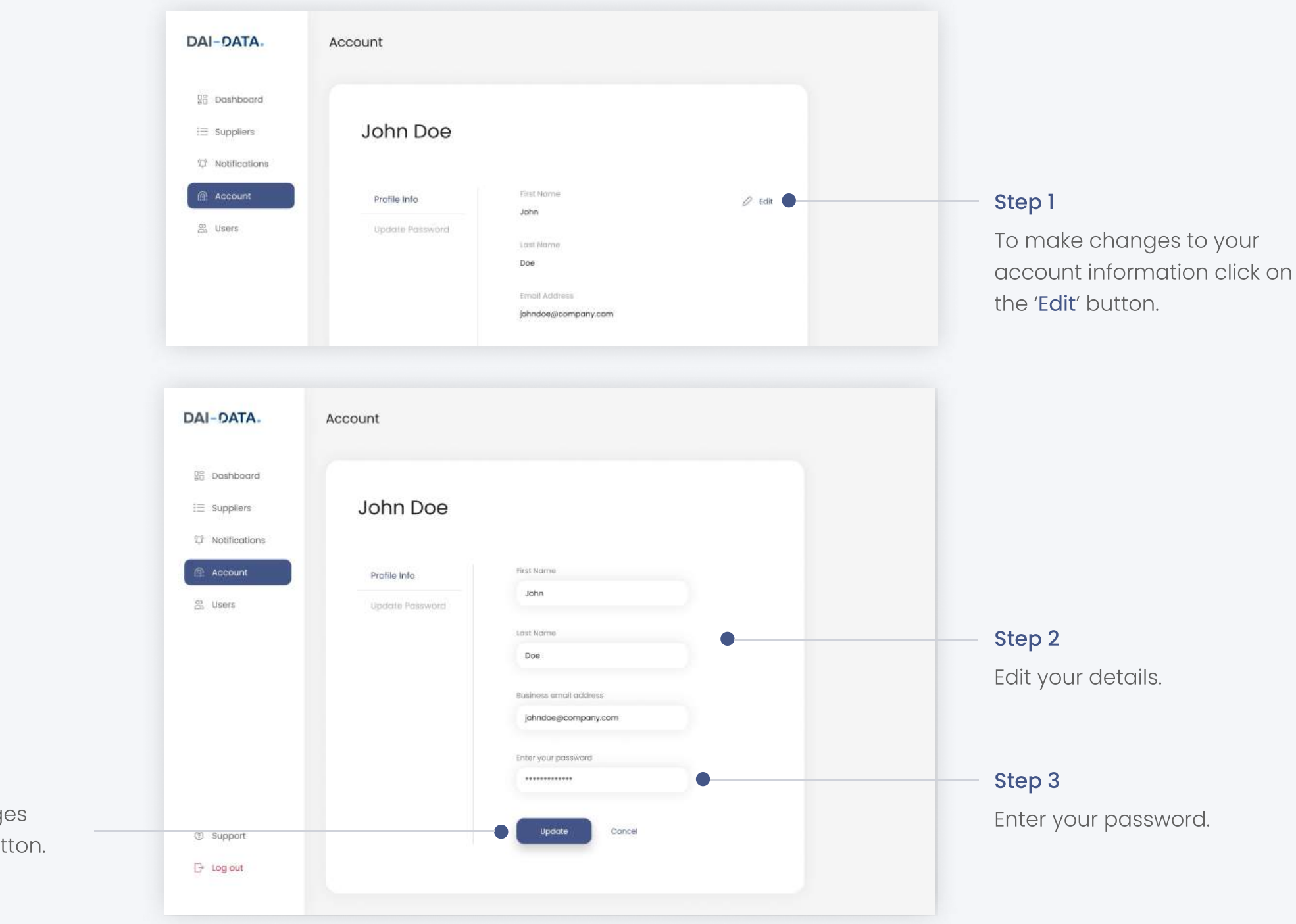

# Step 4

After making the changes click on the '**Update**' button.

# How to change password?

Follow the steps

2

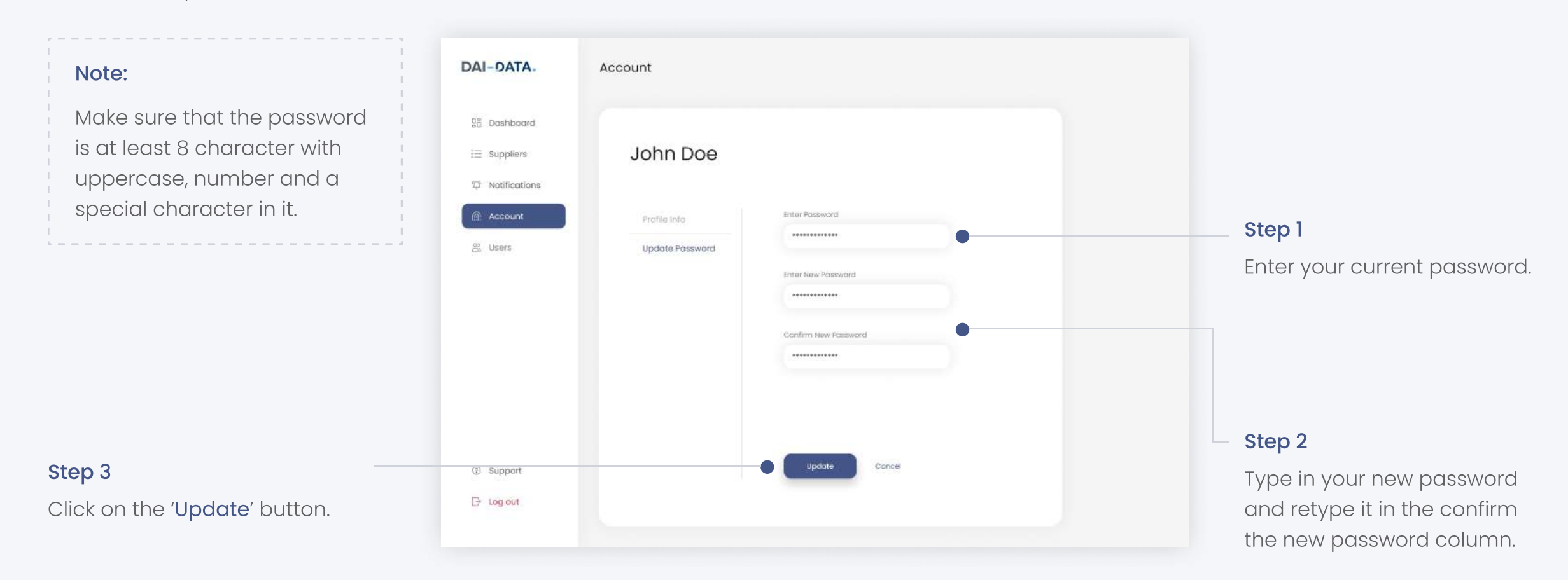

# Manage team members

In user tab you can view or add your team members. This feature is available only if you are an admin on the platform.

# How to invite team members?

Follow the steps

| <b>Step 1</b><br>Click on the ' <b>Invite user</b> ' button. | DAI-DATA.                                   | Users<br>Q Search user | + Invite User                                    | Active                     | Pending              | Active & Pending Users:<br>Active Users: Users who have<br>successfully registered on the |
|--------------------------------------------------------------|---------------------------------------------|------------------------|--------------------------------------------------|----------------------------|----------------------|-------------------------------------------------------------------------------------------|
|                                                              | i Suppliers<br>♡ Notifications<br>@ Account | Name                   | Email<br>john.doe@email.com                      | Joined 11<br>23 Feb 2024   | Actions<br>Manager 🖌 | portal.<br>Pending Users: Users who<br>have received an invitation                        |
|                                                              | ය Users                                     | Jane Smith             | jane.smith@ernail.com<br>sarah.wilson@ernail.com | 12 Mar 2024<br>15 Mar 2024 | Monoger V<br>Admin V | but have not yet completed their registration.                                            |

| 0 | Name         | Email                     |   | Joined 14   |
|---|--------------|---------------------------|---|-------------|
|   | Johr         |                           | × | 23 Feb 2024 |
| 0 | Jane         | Invite Team Members       |   | 12 Mor 2024 |
| 0 | Sara         | Add team members by email |   | 15 Mor 2024 |
| 0 | Emily        |                           |   | 28 Apr 2024 |
| 0 | Mich         | Invite                    |   | 15 Mar 2024 |
| 0 | Sarah Wilson | sarah.wison@email.com     |   | 28 Apr 2024 |
|   |              |                           |   |             |

# Step 2

you can see a pop-up box where you can enter your team members' email ID.

# Step 3

Click on the 'Invite' button.

It sends out the invitations to the specified team Members email, prompting them to join the system.

# 2 How can a team member register on this portal?

Your Team members would receive an invitation email like this.

### Step 1

Check the email for the invitation

Invitation to Register as a Buyer Manager on the Supplier Registration Platform

#### Hello,

We are excited to invite you to join our Supplier Registration Platform. This platform is designed to streamline and simplify the supplier registration process.

To get started, please click on the link below to create your manager account:

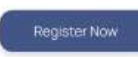

We look forward to having you on board.

Best Regards, Supplier Registration Platform

### Step 2

Click on the '**Register Now**' button on the email. They will be directed to the Registration page.

# Step 3 : First Name and Last Name

These fields require the team member's first and last names. Both fields are mandatory, indicated by the asterisks.

# Step 6

Go through the Terms and Conditions and click in the checkbox. The user must check this box to indicate they accept the Terms and Conditions before completing the registration. It's a necessary step for legal compliance and to finalize the account creation.

# Team member (Manager Access)

As managers, team members can only view and manage the Home, Suppliers, Notifications and their account page.

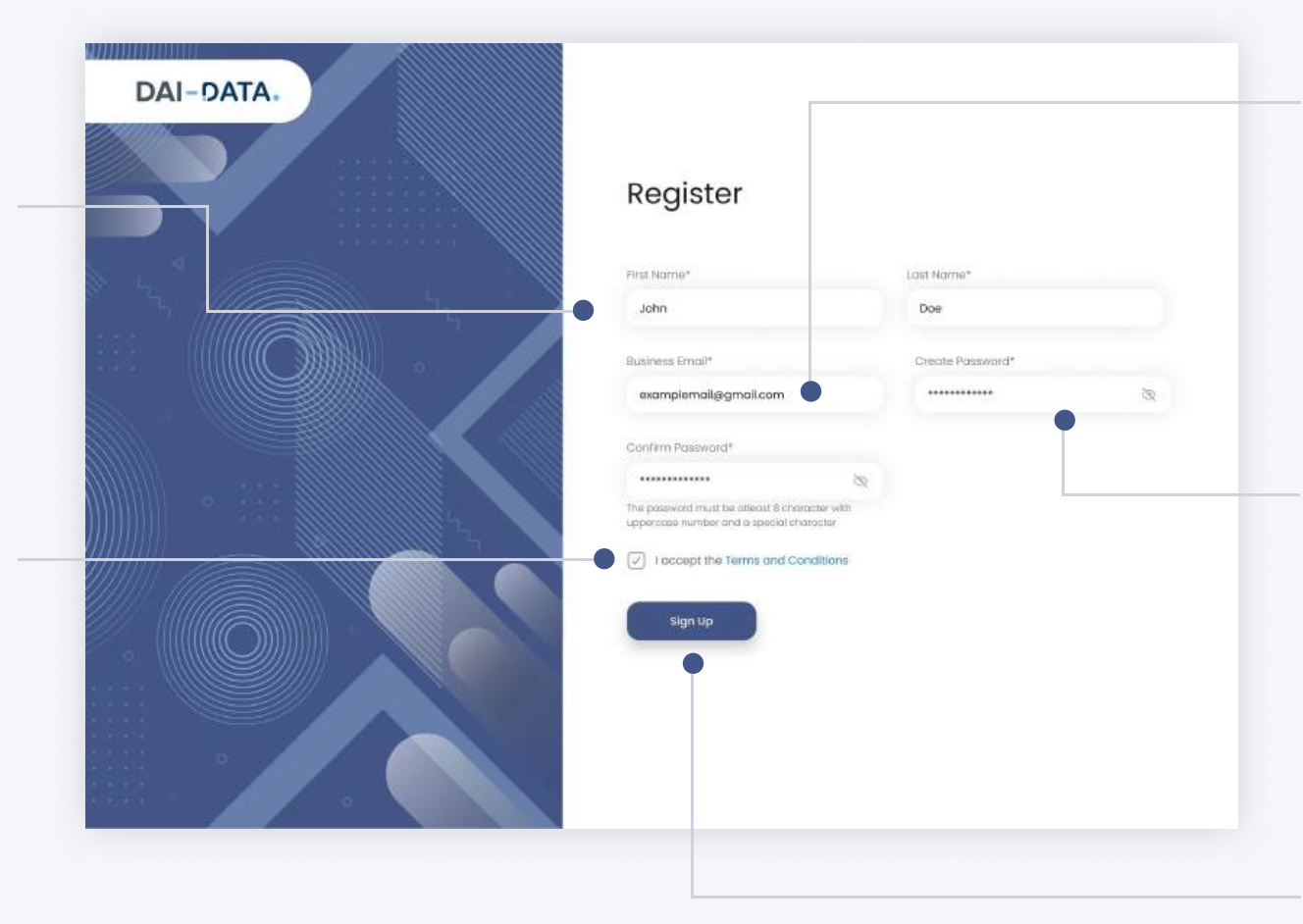

#### DAI-DATA. Dashboard Suppliers Local and International Suppliers Registered 3.45% Home E Suppliers 22 Notifications Account 2600 2340 (65%) Jun 24 Nov 24 Aug 24 Notifications Suppliers by Province see all see all Region Suppliers % Subject Responses 12.0% Procurement Update Nampula Province 100 2 2.5% Maputo 25 5.6% RFI Follow-up 56 NA owing up on a 7.6% Gaza Province 75 Procurement Update Tete Province 12.0% 120 3 Sotala Province 35 3.5% ③ Support Minesa Province 35 3.5% 🕒 Log out

# Step 4 : Business Email

The business email address is used for account identification and communication. Users registered email ID can be seen in this field.

# Step 5 : Create & Confirm Password

Users must enter a password and confirm it by entering it again. Make sure that the password is at least 8 character with uppercase number and a special character in it.

# Step 7: Sign Up

Clicking 'Sign Up' submits the registration form and creates the account for the new team member.

# Delete active team member(s)

Follow the steps

3

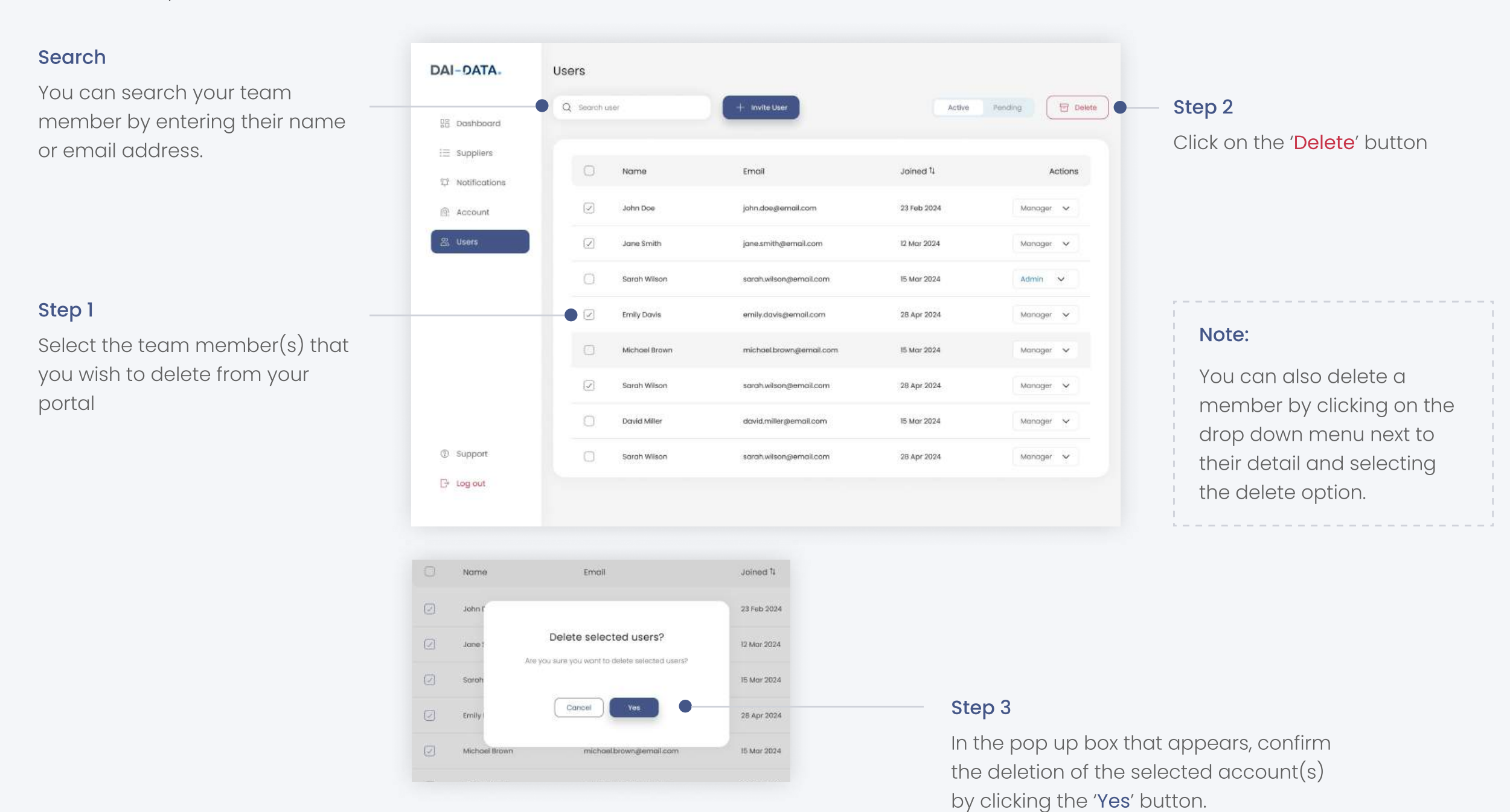

# 4 How do I make a team member an admin?

You can choose any of your team member and appoint them as the admin of this page by clicking on the drop-down menu.

| 28 Dashboard              | Q Search user                                                               | + Invite User                          | Active              | Pending To Conte                                           |                                                                |
|---------------------------|-----------------------------------------------------------------------------|----------------------------------------|---------------------|------------------------------------------------------------|----------------------------------------------------------------|
| i∃ Suppliers              | O Name                                                                      | Email                                  | Joined 1            | Actions                                                    |                                                                |
| Notifications     Account | John Doe                                                                    | john.doe@email.com                     | 23 Feb 2024         | Manager 🗸                                                  |                                                                |
| 음 Users                   | Jane Smith                                                                  | jane.smith@email.com                   | 12 Mar 2024         | Manager 🗸                                                  |                                                                |
|                           | Sarah Wilson                                                                | sarahwilson@email.com                  | 15 Mar 2024         | Admin 🗸                                                    |                                                                |
|                           | Emily Davis                                                                 | emily.dovis@emoil.com                  | 28 Apr 2024         | Manager 🔨                                                  |                                                                |
|                           | Michoel Brown                                                               | michaelbrown@email.com                 | 15 Mar 2024         | Mark as admin                                              | Step 1                                                         |
|                           | Sarah Wilson                                                                | sarah wilson@email.com                 | 28 Apr 2024         | Manager 🗸                                                  | Click on the drop-down men                                     |
|                           | David Miller                                                                | david,miller@email.com                 | 15 Mar 2024         | Manager 🐱                                                  | option.                                                        |
| ③ Support                 | Sarah Wilson                                                                | sarah.wilson@email.com                 | 28 Apr 2024         | Manager 🗸                                                  |                                                                |
| Name                      | Email<br>Confirm<br>Are you sure you want to mark this<br>user as an admin? | Joined 1<br>23 Feb 2024<br>12 Mor 2024 |                     |                                                            |                                                                |
| ) Sarah                   | Cancel Confirm                                                              | 15 Mor 2024                            | Ste                 | en 2                                                       |                                                                |
| Emily                     |                                                                             | 28 Apr 2024                            | In t                | he non un hox                                              | that appears confirm                                           |
| Michael Brown             | michaelbrown@email.com                                                      | 15 Mar 2024                            | the                 | e role change o                                            | f the selected user by                                         |
|                           |                                                                             |                                        | clic                | cking the ' <b>Confi</b>                                   | rm' button.                                                    |
| Michoel Brown             | michaelbiown@email.com                                                      | 15 Mor 2024                            | In t<br>the<br>clic | he pop up box<br>role change o<br>cking the ' <b>Confi</b> | that appears, confirm<br>f the selected user by<br>rm' button. |

The tenant admin can also change the role of admin to manager.

# 5 Resend invitation to team member(s)

Follow these steps to resend an invitation to a team member who has not yet registered on the portal.

| <b>Search</b><br>You can search your team                        | DAI-DATA.                                                             | Users |                                                                                                    |                                                                            |                                                          | <b>Step 2</b><br>Click on the ' <b>Resend</b> ' button                                                                                                    |
|------------------------------------------------------------------|-----------------------------------------------------------------------|-------|----------------------------------------------------------------------------------------------------|----------------------------------------------------------------------------|----------------------------------------------------------|----------------------------------------------------------------------------------------------------|
| member by entering their name<br>or email address.               | 명 Dashboard<br>: Suppliers<br>① Notifications<br>@ Account<br>器 Users | Q ×   | Ernail     John.dos@ernail.com     jane.smith@ernail.com     sarah.wiison@ernail.com                                                                | Uber<br>Date of Invitation 1,<br>23 Feb 2024<br>12 Mor 2024<br>15 Mar 2024 | Active Pending Resend<br>Actions<br>Selact ~<br>Selact ~ | On the confirmation popup,<br>click the ' <b>Yes</b> ' button to resend<br>the invitation to the selected<br>team members.                                    |
| Select the team member(s) that<br>you wish to Resend invitation. | <ul> <li>③ Support</li> <li>▷ Log out</li> </ul>                      |       | emily.davis@email.com         inichael.brown@email.com         earah.wilson@email.com         david.miller@email.com         sarah.wilson@email.com | 28 Apr 2024<br>15 Mar 2024<br>28 Apr 2024<br>15 Mar 2024<br>28 Apr 2024    | Select V<br>Select V<br>Select V                         | Note:<br>You can also resend<br>invitation by clicking the<br>dropdown menu next to the<br>member's details and<br>selecting the Resend<br>Invitation option. |

# **Cancel invitation**

6

Follow the instructions to cancel an invitation sent to a team member who has not yet registered on the portal.

| DAI-DATA.                   | Users    |                        |                      |                   |
|-----------------------------|----------|------------------------|----------------------|-------------------|
| 08 Dashboard                | Q search | user + invite          | lber                 | Active Pending    |
| ⊟ Suppliers ♡ Notifications | 0        | Email                  | Date of invitation 1 | Actions           |
| Account                     | O        | jahn.doe@email.com     | 23 Feb 2024          | Selact 🗸          |
| 器 Users                     | 0        | jane.smith@email.com   | 12 Mar 2024          | Select 🗸          |
|                             | O        | sarah.wilson@email.com | 15 Mar 2024          | Select A          |
|                             | 0        | emily.dav/s@email.com  | 28 Apr 2024          | Resend Invitation |
|                             | 0        | michaelbrown@email.com | 15 Mar 2024          | Select 🗸          |
|                             | 0        | sarah.wiison@email.com | 28 Apr 2024          | Select 🗸          |
|                             |          |                        |                      | (Territoria)      |

# **Cancel Invitation**

You can cancel an invitation by clicking the dropdown menu next to the member's details and selecting the "Cancel Invitation" option.

# **Support Option**

Step 1

Users can click on the support option to get assistance with issues, inquiries, or guidance related to the platform.

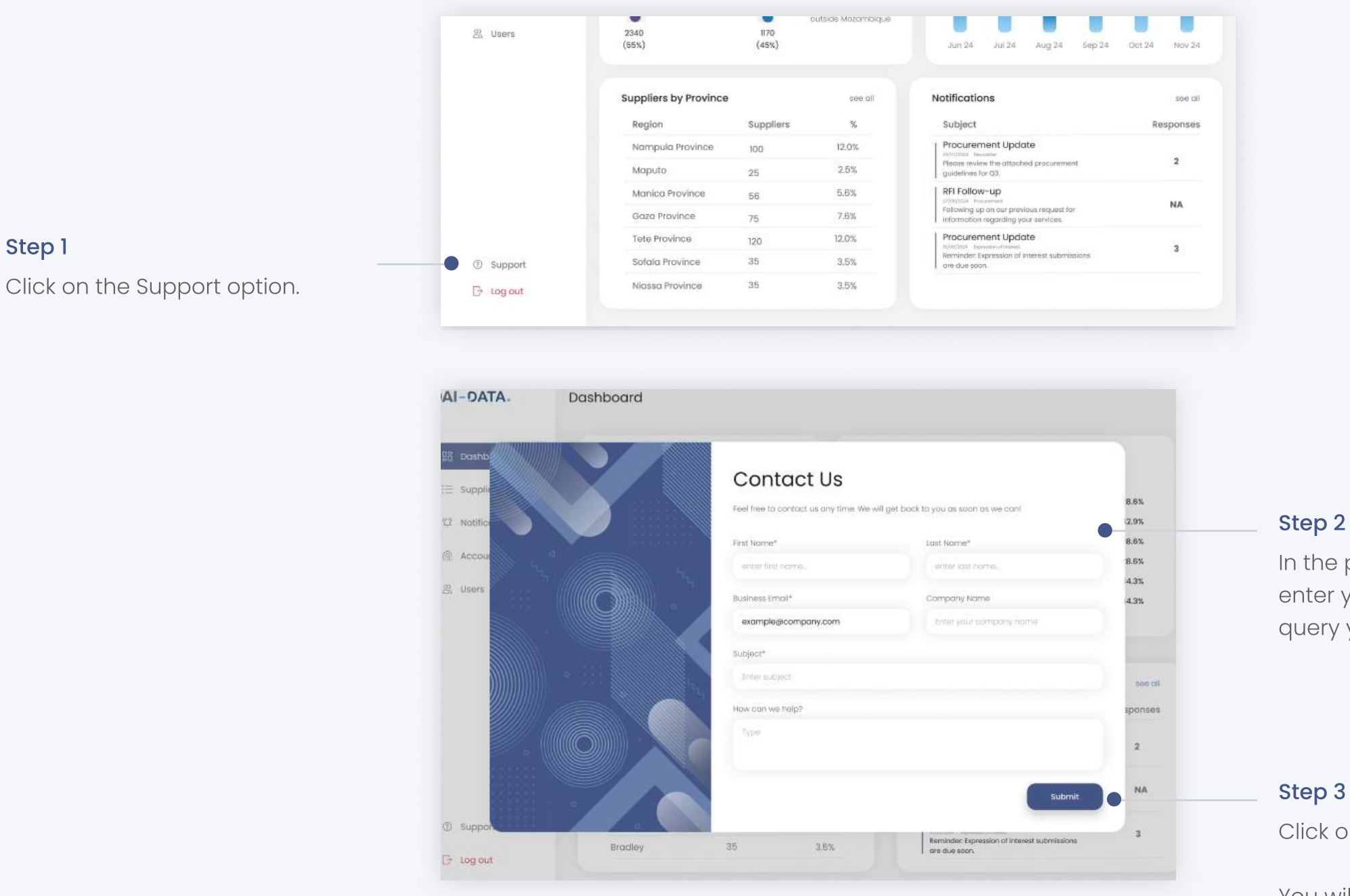

# Step 2

In the pop-up box that appears, enter your details and issue or query you need assistance with.

Click on the 'Submit' button.

You will receive the assistance reply from the Customer support team.

# How to log out of this portal?

Admin can click on the Logout button to securely exit their accounts or sessions.

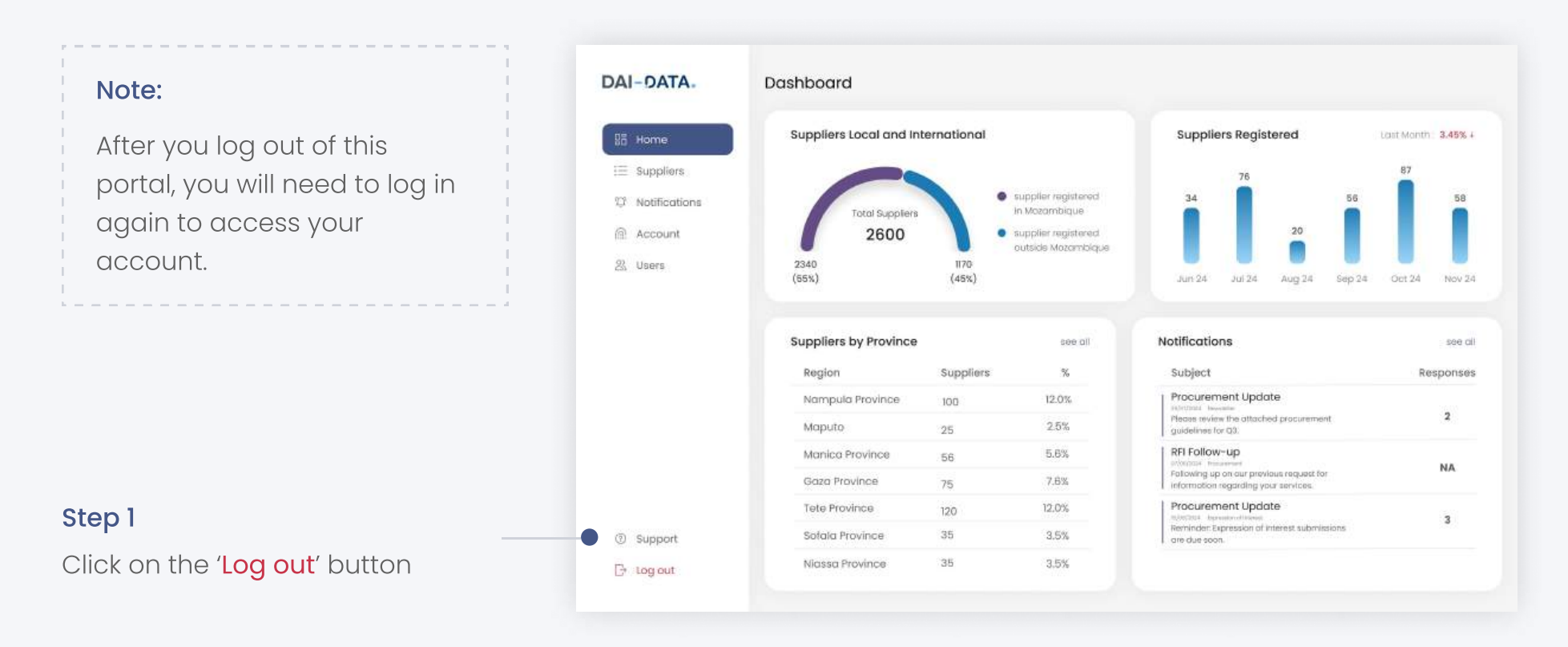

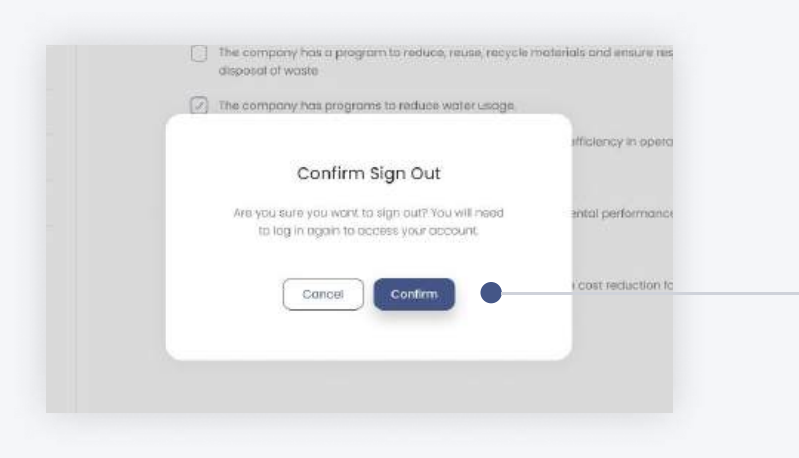

# Step 2

Confirm the sign out by clicking the 'Confirm' button.

# Sign-In Page

Follow the steps for Sign-in to the platform.

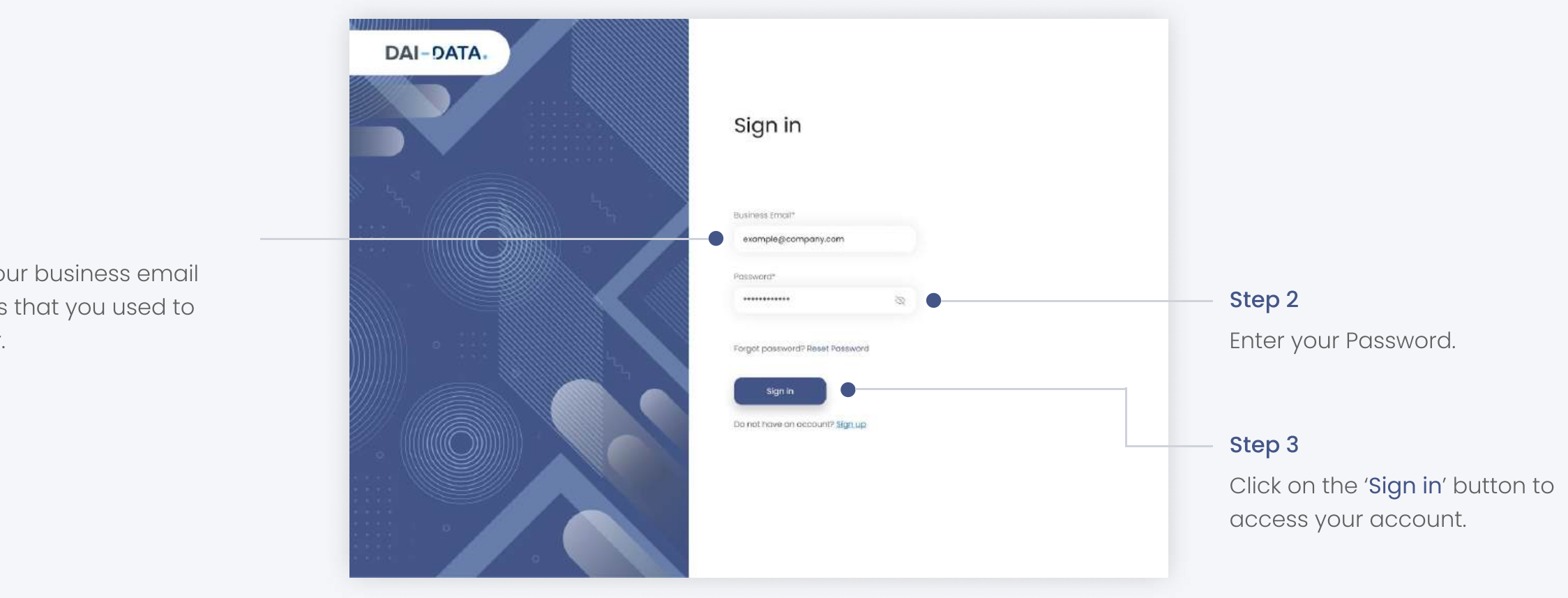

Step 1

Enter your business email address that you used to register.

# **Reset password**

Follow the steps In case you forgot your password.

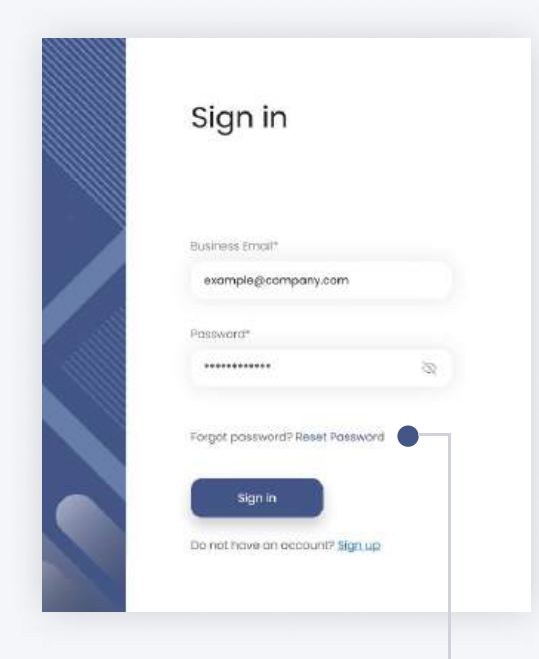

# Step 1

Click on the "**Reset Password**' to initiate a password reset process.

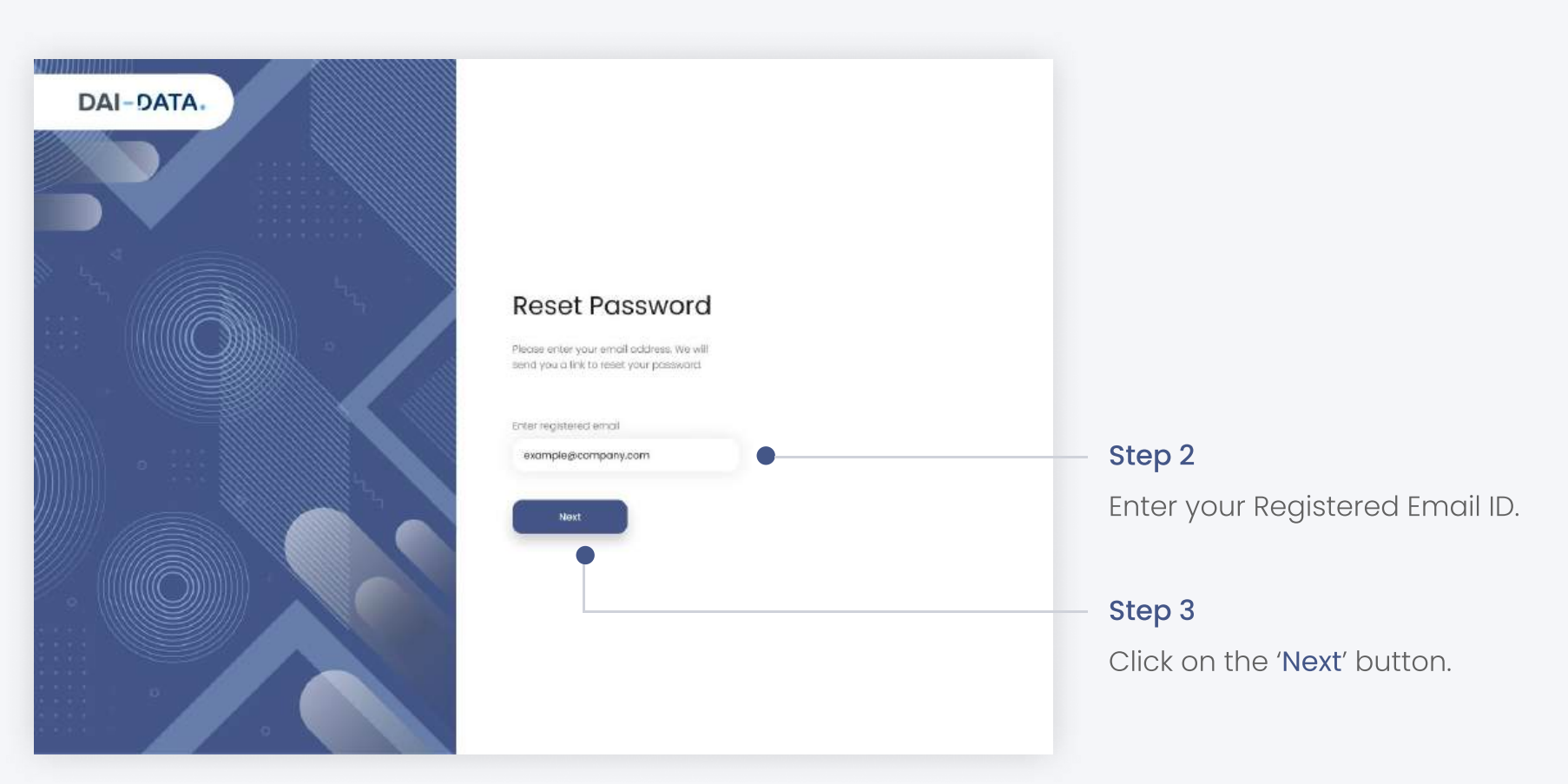

#### Step 4

Check your Email inbox. You would have received an Email to Reset your password in your registered Email ID.

# Step 5

Click on the '**Reset Password**' button.

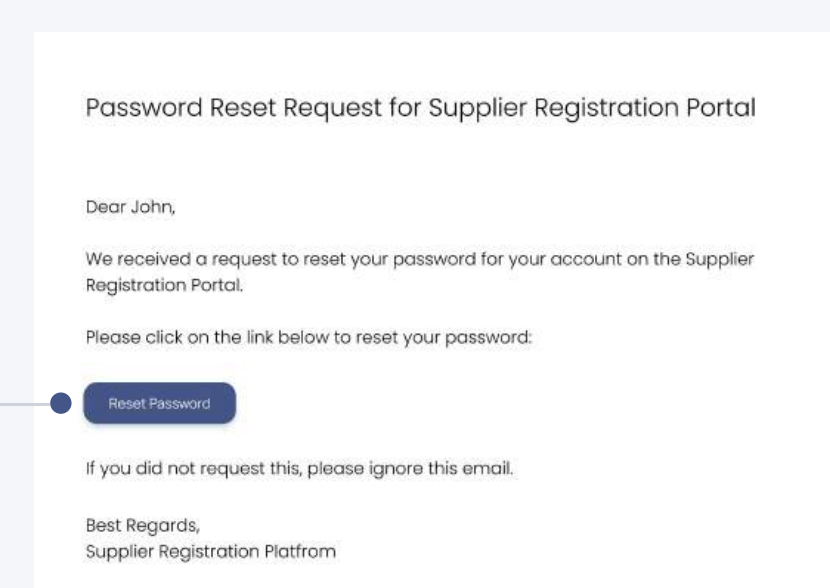

You will be redirected to another screen where you can create new password.

#### DAI-DATA. Create New Password The work frage of the transford The transford of the transford The transford of the transford of the transford The transford of the transford of the transford of the transford The transford of the transford of the t

# **Step 6** Enter your new password.

# Note :

Make sure that the password is at least 8 character with uppercase, number and a special character in it.

# Step 7

Confirm your new password.

# Step 8

Click on the '**Reset Password**' button.

You will be taken to the sign in page where you can sign in using the new password.